# 交款人小程序取票操作指南

# 1. 关注小程序

在微信搜索栏搜索"电子票夹"获取小程序

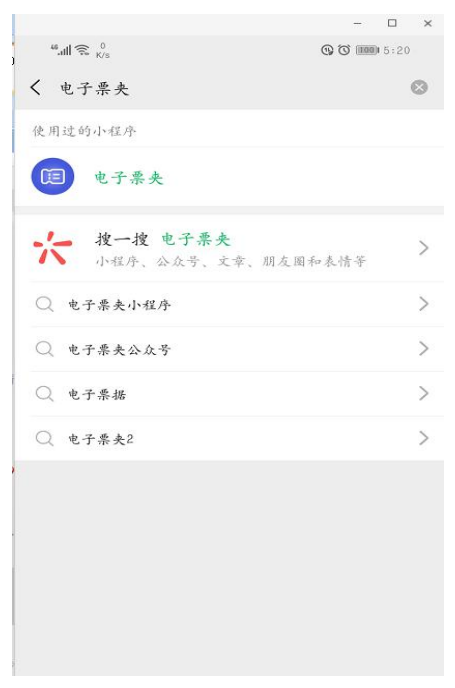

## 2. 绑定手机号

进入交款人小程序"电子票夹", 点击"注册/登录"。

|                                                                                                    |         |          |                                        |         | ×  |
|----------------------------------------------------------------------------------------------------|---------|----------|----------------------------------------|---------|----|
| ≝.ull 🛸 0 K/S                                                                                                    |         | G        |                                        | 5:14    |    |
| 首页                                                                                                    |         |          | •••                                    | $\odot$ |    |
|                                                                                                    |         |          | 1                                      | 0       | 3  |
| 由之                                                                                                    | क चान्  | -        |                                        | de-     |    |
| -ej-s                                                                                                    | 示大      |          |                                        |         |    |
| 改变为你而                                                                                                    | 可来      | 6        |                                        | Y       |    |
|                                                                                                    | 票据用     | 民务       | CR.W.                                  | 100     |    |
| <u></u>                                                                                                    | 2       | X        | E                                      | -1      |    |
| <ul> <li>■</li> <li>■</li></ul> | ●工 查 票  | 预交金      | 发票                                     | 报销      |    |
|                                                                                                    |         |          |                                        |         |    |
| 单位专属服务                                                                                                    | 快来抢先体   | 验吧       |                                        | 更       | \$ |
| 更多单位开通<br>中                                                                                                    |         |          |                                        |         |    |
| • 可帮您自动归案                                                                                                    | 宗褐,去栗夹; | 看看吧!     |                                        |         |    |
| - 7-                                                                                                    | 2       | 登录/注册    |                                        |         |    |
| 与上実名                                                                                                    | ,认证,便享更 | : 轮松的归菜方 | ~ •                                    |         |    |
| <b>(1))</b><br>首页                                                                                                    | 山三 条夹   | L        | ~~~~~~~~~~~~~~~~~~~~~~~~~~~~~~~~~~~~~~ |         |    |

输入手机号码和短信验证码进行注册。

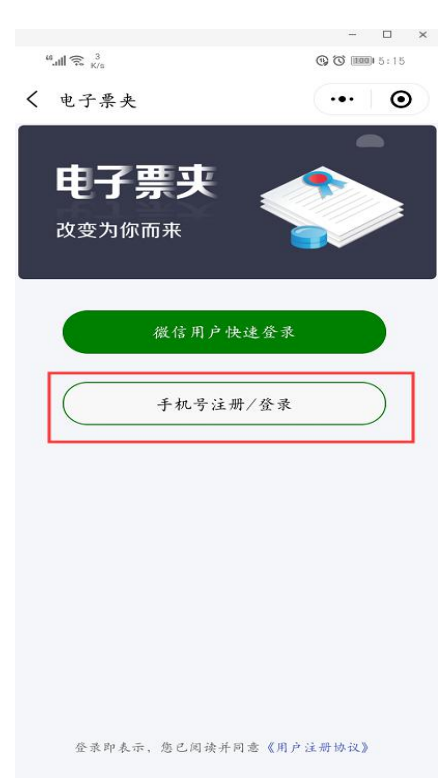

## 3. 自助取票

#### 方法一: "票夹"查票

对于注册成功的学生,小程序会将与注册手机号相关联的电子票据自动放入学生票夹, 学生可以点击首页—— "票夹"进去可以查看到财政电子票据。

| "l 📚 👫 📕                                                                                                    |                                                                                                    | (1) (1) (1) (1) (1) (1) (1) (1) (1) (1)                                                                                                    |
|----------------------------------------------------------------------------------------------------|----------------------------------------------------------------------------------------------------|----------------------------------------------------------------------------------------------------|
| 首页                                                                                                    |                                                                                                    | ••• •                                                                                                    |
|                                                                                                    |                                                                                                    |                                                                                                    |
| nh 7 35                                                                                                    |                                                                                                    | and and                                                                                                    |
| 电子票                                                                                                    | 光                                                                                                    |                                                                                                    |
| 改变为你而来                                                                                                    |                                                                                                    |                                                                                                    |
|                                                                                                    | 更 据 服 备                                                                                                    | and the second                                                                                                    |
| 1.00                                                                                                    | ALCONIC /                                                                                                    |                                                                                                    |
| <b>1</b>                                                                                                    |                                                                                                    |                                                                                                    |
| 扫码查案 手工                                                                                                    | 查案 預交                                                                                                    | 金 发票报销                                                                                                    |
| 单位专属服务 快                                                                                                    | 来抢先体验吧                                                                                                    | 更多                                                                                                    |
| 华南师范大学                                                                                                    | 更多单                                                                                                    | 4位开通 111                                                                                                    |
|                                                                                                    | Ф                                                                                                    | $\bigcirc$                                                                                                    |
|                                                                                                    |                                                                                                    |                                                                                                    |
| ◀》 可帮您自动归集票据                                                                                                    | ,去杂夹看看吧!                                                                                                    |                                                                                                    |
|                                                                                                    |                                                                                                    |                                                                                                    |
|                                                                                                    |                                                                                                    |                                                                                                    |
| " p + 2                                                                                                    |                                                                                                    |                                                                                                    |
| 12 1 4 4 21 24                                                                                                    | 10 1 10 to 10 42                                                                                                    |                                                                                                    |
|                                                                                                    | <u>[]</u>                                                                                                    | 0                                                                                                    |
|                                                                                                    |                                                                                                    | 8                                                                                                    |
| 首页                                                                                                    | [1]<br>柔夫                                                                                                    | -校 69                                                                                                    |
| 3页<br>09:46                                                                                                    | [[三]<br>亲央                                                                                                    | 武的<br>机1 4G <b>一</b>                                                                                                    |
| 3 页<br>09:46                                                                                                    | 〔三〕<br><sup></sup>                                                                                                    | ی<br>بندا 46 ها،<br>۰۰۰ و                                                                                                    |
| 6<br>6<br>09:46                                                                                                    | 〔三<br><u><u></u> <u></u> <u></u> <u></u> <u></u> <u></u> <u></u> <u></u> <u></u> <u></u> <u></u> <u></u> <u></u> </u> | →<br>→<br>↓<br>↓<br>↓<br>↓<br>↓<br>↓<br>↓<br>↓<br>↓<br>↓<br>↓<br>↓<br>↓                                                                                                    |
| 3 页<br>09:46<br>Q开票单位/交款人/<br>开票日期 ▼                                                                                                    | L=                                                                                                    |                                                                                                    |
| 3 页                                                                                                    | L三<br><sup>亲</sup> ≵<br><b>票夹</b><br>身份证号/票据 <sup>4</sup>                                                             | <ul> <li></li></ul>                                                                                                    |
| <ul> <li>3 页</li> <li>09:46</li> <li>○ 开票单位/交款人/<br/>开票日期 ~</li> <li>○ 华南师范大学<br/>交款人: ₽</li> </ul>                                                                                                    | LE<br><sub>斎★</sub><br><b>票夹</b><br>身份证号/票据 <sup>4</sup>                                                              | <ul> <li>▲ 点 的</li> <li>▲ 山 46 ●</li> <li>●</li> <li>●</li></ul>                                                                                                    |
| <ul> <li>3 页</li> <li>09:46</li> <li>〇 开票单位/交款人/<br/>开票日期 ~</li> <li>(四) 华南师范大学<br/>交款人: 実<br/>票据号码: 00015</li> </ul>                                                                                                    | LE<br><u>※</u> ★<br><b>票央</b><br>身份证号/票据 <sup>4</sup>                                                                 | <ul> <li>▲ 点 的</li> <li>▲ ▲ 和 ▲ ▲ ▲ ▲ ▲ ▲ ▲ ▲ ▲ ▲ ▲ ▲ ▲ ▲ ▲ ▲ ▲</li></ul>                                                                                                    |
| <ul> <li>3 支</li> <li>09:46</li> <li>〇 开票单位/交款人/<br/>开票日期 ~</li> <li>(四) 华南师范大学</li> <li>交款人: 吴</li> <li>票据号码: 00015</li> <li>票据类型:</li> </ul>                                                                                                    | LE<br><u>素</u> ★<br><b>票夾</b><br>身份证号/票据 <sup>4</sup>                                                                 | <ul> <li>▲、約</li> <li>▲、約</li> <li>▲、約</li> <li>▲</li> <li>●</li> <li>●</li> <li< th=""></li<></ul>                                                                                                    |
| <ul> <li>3 支</li> <li>09:46</li> <li>〇 开票单位/交款人/<br/>开票日期~</li> <li>⑩ 华南师范大学</li> <li>交款人: 吴</li> <li>票据号码:00015</li> <li>票据类型:</li> <li>⑩ 华南师范大学</li> </ul>                                                                                                    | LE                                                                                                    | <ul> <li>▲ (1)</li> <li>▲ (1)</li> <l< th=""></l<></ul> |
| <ul> <li>3 支</li> <li>09:46</li> <li>〇 开票单位/交款人/<br/>开票日期~</li> <li>⑩ 华南师范大学</li> <li>交款人: 吳</li> <li>票据号码:00015</li> <li>票据类型:</li> <li>⑩ 华南师范大学</li> <li>交款人: シ</li> </ul>                                                                                                    | LE<br><u> </u>                                                                                                    | <ul> <li></li></ul>                                                                                                    |
| <ul> <li>3 支</li> <li>09:46</li> <li>〇 开票单位/交款人/<br/>开票日期 ~</li> <li>⑩ 华南师范大学<br/>交款人: 吴</li> <li>寧据号码:00015</li> <li>票据类型:</li> <li>⑩ 华南师范大学</li> <li>交款人: シ</li> <li>票据号码:000</li> <li>寧昭号報:000</li> <li>寧昭号報:000</li> </ul>                                                                                                    | LE<br><u> </u>                                                                                                    | <ul> <li>▲ 美的</li> <li>▲ 美的</li> <li>▲ ▲ 美的</li> <li>▲ ▲ ▲ ▲ ▲ ▲ ▲ ▲ ▲ ▲ ▲ ▲ ▲ ▲ ▲ ▲ ▲ ▲ ▲</li></ul>                                                                                                    |
| 3 支         09:46         〇 开票单位/交款人/ <b>开票日期~</b> (四) 华南师范大学         交款人: 吳         票据号码:0015         票据号码:0015         票据号码:0015         票据号码:0015         票据号码:0015         票据关型:         (四) 华南师范大学         交款人: 次         票据号码:000         票据号码:000         票据类型:                                                                                                    | LE<br><u>※</u> ★<br><b>票夹</b><br>身份证号/票据 <sup>4</sup>                                                                 |                                                                                                    |
| <ul> <li>第 页</li> <li>09:46</li> <li>〇 开栗单位/交款人/<br/>开栗日期~</li> <li>(四) 华南师范大学<br/>交款人: 吳<br/>票据号码: 00016<br/>票据类型:</li> <li>(四) 华南师范大学</li> <li>交款人: &gt;<br/>票据号码: 000<br/>票据类型:</li> <li>(四) 华南师范大学</li> <li>交款人: &gt;</li> <li>(四) 华南师范大学</li> <li>(四) 华南师范大学</li> </ul>                                                                                                    | Ц <u>=</u><br><u>*</u> ★<br><b>票夾</b><br>身份证号/票据 <sup>4</sup>                                                         | <ul> <li>▲ (1)</li> <li>▲ (1)</li> <li>▲ (1)</li> <li>▲ (1)</li> <li>④</li> <li>●</li> <li>●</li></ul>                                                                                                    |
| <ul> <li>3 支</li> <li>09:46</li> <li>〇 开票单位/交款人/<br/>开票日期~</li> <li>(四) 华南师范大学<br/>交款人: 吴<br/>票据号码: 00016<br/>票据类型:</li> <li>(四) 华南师范大学</li> <li>交款人: メ<br/>票据号码: 000<br/>票据类型:</li> <li>(四) 华南师范大学</li> <li>交款人: ス<br/>票据号码: 0001'</li> </ul>                                                                                                    | LE<br><u>※</u> ★<br>身份证号/票据 <sup>4</sup>                                                                              |                                                                                                    |
| <ul> <li>第 页</li> <li>09:46</li> <li>〇 开栗单位/交款人/<br/>开栗日期 ~</li> <li>(四) 华南师范大学</li> <li>交款人: 吳<br/>栗据号码: 00016<br/>栗振类型:</li> <li>(四) 华南师范大学</li> <li>交款人: シ<br/>栗据号码: 000<br/>栗振类型:</li> <li>(四) 华南师范大学</li> <li>交款人: 梁</li> <li>栗振号码: 0001</li> <li>栗振美码: 0001</li> <li>栗振美码: 0001</li> </ul>                                                                                                    | L□<br><sup>※</sup> ★ <b>票夹</b> 身份证号/票据 <sup>4</sup>                                                                   | <ul> <li>▲ (1)</li> <li>▲ (1)</li> <li>▲ (1)</li> <li>▲ (1)</li> <li>▲ (1)</li> <li>●</li> <li>●</li></ul>                                                                                                    |
| <ul> <li>(只 开票单位/交款人/<br/>开票日期 ~</li> <li>(只 开票单位/交款人/<br/>开票日期 ~</li> <li>(四 华南师范大学<br/>交款人: 吳<br/>要据失型:</li> <li>(四 华南师范大学<br/>交款人: 2<br/>要据失型:</li> <li>(四 华南师范大学<br/>交款人: 2<br/>要据失型:</li> <li>(四 华南师范大学<br/>交款人: 2<br/>要据失型:</li> <li>(四 华南师范大学<br/>交款人: 梁</li> <li>(四 华南师范大学<br/>交款人: 梁</li> <li>(四 华南师范大学</li> <li>(四 华南师范大学</li> </ul>                                                                                                    | ↓□<br>素★ 票央 身份证号/票据 <sup>4</sup>                                                                                      | 美成的           ・11145           ・・・・           ・・・・           ●           ●           ●           ●           ●           ●           ●           ●           ●           ●           ●           ●           ●           ●           ●           ●           ●           ●           ●           ●           ●           ●           ●           ●           ●           ●           ●           ●           ●           ●           ●           ●           ●           ●           ●           ●           ●           ●           ●           ●           ●           ●           ●           ●           ●           ●           ●           ●           ●                                                                                                    |
| <ul> <li>(只 开票单位/交款人/<br/>开票日期~</li> <li>(只 开票单位/交款人/<br/>开票日期~</li> <li>(四 华南师范大学<br/>交款人: 吳<br/>三號号码: 00018<br/>三號美型:</li> <li>(四 华南师范大学</li> <li>交款人: 次</li> <li>三號号码: 0001</li> <li>三號号码: 0001</li> <li>三號号码: 0001</li> <li>三號長码: 0001</li> <li>三號長码: 0001</li> <li>三號長回:</li> <li>(四 华南师范大学</li> <li>交款人: 梁</li> <li>三號号码: 0001</li> <li>三號長回:</li> <li>(四 华南师范大学</li> <li>交款人: 梁</li> </ul>                                                                                                    | LΞ<br>素★ 票央 身份证号/票据 <sup>4</sup>                                                                                      | 美美の           ・・・・         ・・・・           ●         ●           ●         ●           ●         ●           ●         ●           ●         ●           ●         ●           ●         ●           ●         ●           ●         ●           ●         ●           ●         ●           ●         ●           ●         ●           ●         ●           ●         ●           ●         ●           ●         ●           ●         ●           ●         ●           ●         ●           ●         ●           ●         ●           ●         ●           ●         ●           ●         ●           ●         ●           ●         ●           ●         ●           ●         ●           ●         ●           ●         ●           ●         ●           ●         ●           ●         ●  <                                                                                                    |
| <ul> <li>3 页</li> <li>09:46</li> <li>(2) 开票单位/交款人/<br/>开票日期~</li> <li>(2) 华南师范大学</li> <li>交款人: 梁</li> <li>票据号码: 00016</li> <li>票据类型:</li> <li>(2) 华南师范大学</li> <li>交款人: 梁</li> <li>票据号码: 0002</li> <li>票据关型:</li> <li>(2) 华南师范大学</li> <li>交款人: 梁</li> <li>票据号码: 0001</li> <li>票据关型:</li> <li>(2) 华南师范大学</li> <li>交款人: 梁</li> <li>票据号码: 0001</li> <li>票据关型:</li> <li>(2) 华南师范大学</li> <li>(2) 华南师范大学</li> <li>(3) 华南师范大学</li> <li>(4) 华南师范大学</li> <li>(4) 华南师范大学</li> <li>(5) 华南师范大学</li> <li>(5) 华南师范大学</li> <li>(5) 华南师范大学</li> <li>(5) 华南师范大学</li> <li>(5) 华南师范大学</li> <li>(6) 华南师范大学</li> <li>(7) 华南师范大学</li> <li>(7) 华南师范大学</li> <li>(7) 华南师范大学</li> <li>(7) 华南师范大学</li> <li>(7) 华南师范大学</li> <li>(7) 华南师范大学</li> <li>(7) 华南师范大学</li> <li>(7) 华南师范大学</li> </ul> | 其二<br>素★ 要次 身份证号/票据 <sup>4</sup>                                                                                      | 美美の           ・11145           ・・・・           ・・・・           ・・・・           ・・・・           ・・・・           ・・・・           ・・・・           ・・・・           ・・・・           ・・・・           ・・・・           ・・・・           ・・・・           ・・・・           ・・・・           ・・・・           ・・・・           ・・・・           ・・・・           ・・・           ・・・           ・・・           ・・・           ・・・           ・・・           ・・           ・・           ・・           ・・           ・・           ・・           ・・           ・・           ・・           ・           ・           ・           ・           ・           ・           ・           ・           ・           ・           ・           ・           ・           ・           ・ <t< th=""></t<>                                                                                                    |
| <ul> <li>(子) 开票单位/交款人/<br/>开票日期~</li> <li>(空) 华南师范大学</li> <li>(空) 华南师范大学</li> </ul>                                                                                                    | LΞ<br>素炎 票決 身份证号/票据 <sup>4</sup>                                                                                      | 美美的           ・11145           ・・・           ・・・           ●           ●           ●           ●           ●           ●           ●           ●           ●           ●           ●           ●           ●           ●           ●           ●           ●           ●           ●           ●           ●           ●           ●           ●           ●           ●           ●           ●           ●           ●           ●           ●           ●           ●           ●           ●           ●           ●           ●           ●           ●           ●           ●           ●           ●           ●           ●           ●           ●           <                                                                                                    |
| 3 前 貢           09:46           〇 开票单位/交款人/<br>开票日期~           (四) 华南师范大学           交款人: 吳           票据号码:00015           票据受型:           (四) 华南师范大学           交款人: 沒           票据号码:00015           票据类型:           (四) 华南师范大学           交款人: 沒           票据号码:0001           票据失型:           (四) 华南师范大学           交款人: 梁           票据号码:0001           票据失型:           (四) 华南师范大学           交款人: 刘ゴ           票据失型:           (四) 华南师范大学           交款人: 刘ゴ           票据失型:           (四) 华南师范大学           交款人: 刘ゴ           票据失型:           (四) 华南师范大学                                                                                                    | L□<br>素★ 票央 身份证号/票据 <sup>4</sup>                                                                                      | 美美労           ・11146           ・・・           ・・・           ●60投衆           夏福秋志 *           2019-09-24           ・・・           ・・・           2019-09-24           ・・・           ・・・           2019-09-24           ・・・           ・・・           2019-09-06           ・・・           ・・・           2019-09-06           ・・・           ・・・           ・・・           ・・・           2019-09-06           ・・・           ・・・           ・・・           ・・・           ・・           ・・           ・・           ・・           ・・           ・・           ・・           ・・           ・・           ・・           ・・           ・           ・           ・           ・           ・           ・           ・           ・           ・           ・           ・           ・                                                                                                    |
| (2) 开票单位/交款人/<br>开票日期~     (2) 年南师范大学     交款人: 吴     票据号码:00015     票据类型:     (2) 华南师范大学     交款人: 义     票据号码:00015     票据类型:     (2) 华南师范大学     交款人: 梁     票据号码:0001     票据类型:     (2) 华南师范大学     交款人: 梁     票据号码:0001     票据类型:     (2) 华南师范大学     交款人: 刘正     票据号码:000     票据类型:     (2) 华南师范大学     交款人: 刘正     票据号码:000     票据类型:     (2) 华南师范大学     交款人: 刘正     票据号码:000     票据类型:     (2) 华南师范大学     交款人: 刘正     票据号码:000     票据类型:     (2) 华南师范大学     交款人: 刘正     票据号码:000     票据类型:     (2) 华南师范大学     交款人: 刘正     票据专问:000     票据类型:     (2) 华南师范大学     交款人: 刘正     宗派专问:000     票据类型:     (2) 华南师范大学     交款人: 二〇〇〇〇〇〇〇〇〇〇〇〇〇〇〇〇〇〇〇〇〇〇〇〇〇〇〇〇〇〇〇〇〇〇〇〇                                                                                                    | ○ ○ ○ ○ ○ ○ ○ ○ ○ ○ ○ ○ ○ ○ ○ ○ ○ ○ ○                                                                                 | 美美労           ・・・・         ④           ●60投衆         ●           夏昭秋恋 *         ●           2019-09-24         ●           ●4,800,00         ●           2019-09-24         ●           ●4,800,00         ●           2019-09-06         ●           ●2019-09-06         ●           ●2019-09-06         ●           ●2019-09-06         ●           ●2019-09-06         ●           ●219-09-06         ●           ●219-09-06         ●           ●219-09-06         ●           ●219-09-06         ●           ●219-09-06         ●           ●219-09-06         ●           ●219-09-06         ●                                                                                                    |

学生可点击电子票据查看详情。

| <                                                                                                    | 票据详情                                                                                                    | @                                                                                                    |
|----------------------------------------------------------------------------------------------------|----------------------------------------------------------------------------------------------------|----------------------------------------------------------------------------------------------------|
|                                                                                                    | 财政电子票据                                                                                                    |                                                                                                    |
| 开票单位                                                                                                    | 华南师范大学                                                                                                    |                                                                                                    |
| 票据代码                                                                                                    | 44020419                                                                                                    |                                                                                                    |
| 票据号码                                                                                                    | 0007.                                                                                                    |                                                                                                    |
| 校验码                                                                                                    | 5                                                                                                    |                                                                                                    |
| 开票日期                                                                                                    | 2019–09–24                                                                                                    |                                                                                                    |
| 交款人                                                                                                    | 吴正平                                                                                                    |                                                                                                    |
| 金额合计                                                                                                    | 4,800.00元                                                                                                    |                                                                                                    |
| 备注                                                                                                    |                                                                                                    |                                                                                                    |
| 发送给他人                                                                                                    |                                                                                                    |                                                                                                    |
|                                                                                                    |                                                                                                    | 对方手机号                                                                                                    |
| 查看电子票                                                                                                    |                                                                                                    | 对方手机号                                                                                                    |
| 查看电子票                                                                                                    |                                                                                                    | 对方手机号 ;                                                                                                    |
| 查看电子票<br>显示二维码<br>09:49                                                                                                    |                                                                                                    | 对方手机号;                                                                                                    |
| 查看电子票<br>显示二维码<br>09:49                                                                                                    | 电子票预览                                                                                                    | 对方手机号<br>:<br>:<br>:11 4G ■<br>·••· ①                                                                                                    |
| 查看电子票<br>显示二维码<br>09:49<br><<br>/                                                                                                    | 电子票预览                                                                                                    | 对方手机号 ;<br>;<br>;<br>;<br>;<br>;<br>;<br>;<br>;<br>;<br>;<br>;<br>;<br>;<br>;<br>;<br>;<br>;<br>;                                                                                                    |
| 查看电子票<br>显示二维码<br>09:49<br>// / / / / / / / / / / / / / / / / / /                                                                                                     | 电子票预览<br>5+. ++. (子中) Tatt # # #                                                                                   | 对方手机号 ;<br>;;;;;;;;;;;;;;;;;;;;;;;;;;;;;;;;;;;                                                                                                    |
| 査看电子票<br>显示二维码<br>09:49<br>く<br>・<br>・<br>・<br>・<br>・<br>・<br>・<br>・<br>・<br>・<br>・<br>・<br>・<br>・<br>・<br>・<br>・<br>・                                                                                                    | 电子票预览<br>5.年、 + + 、 (、字社) 5 代 表 参送<br>5.年、 + + 、 (、字社) 5 代 表 参送<br>5 代 表 2 (1) (1) (1) (1) (1) (1) (1) (1) (1) (1) | 对方手机号 :<br>:<br>:<br>:<br>:<br>:<br>:<br>:<br>:<br>:<br>:<br>:<br>:<br>:                                                                                                    |
| 査看电子票<br>显示二维码<br>09:49<br>く<br>・<br>・<br>・<br>・<br>・<br>・<br>・<br>・<br>・<br>・<br>・<br>・<br>・<br>・<br>・<br>・<br>・<br>・                                                                                                    | 电子票预览<br>5年、 + +、 ()) + + + + + + + + + + + + + + + + + +                                                          | 対方手机号 )<br>:<br>:<br>:<br>:<br>:<br>:<br>:<br>:<br>:<br>:<br>:<br>:<br>:                                                                                                    |
| 查看电子票<br>显示二维码<br>09:49<br>(<br>)<br>)<br>)<br>)<br>)<br>)<br>(<br>)<br>)<br>)<br>)<br>)<br>(<br>)<br>)<br>)<br>)<br>(<br>)<br>)<br>)<br>)<br>)<br>(<br>)<br>)<br>(<br>)<br>)<br>(<br>)<br>)<br>)<br>)<br>(<br>)<br>)<br>(<br>)<br>)<br>)<br>(<br>)<br>)<br>)<br>(<br>)<br>)<br>)<br>)<br>(<br>)<br>)<br>)<br>)<br>(<br>)<br>)<br>)<br>)<br>(<br>)<br>)<br>)<br>(<br>)<br>)<br>(<br>)<br>)<br>)<br>(<br>)<br>)<br>)<br>)<br>(<br>)<br>)<br>)<br>)<br>(<br>)<br>)<br>)<br>)<br>(<br>)<br>)<br>)<br>)<br>(<br>)<br>)<br>)<br>)<br>(<br>)<br>)<br>)<br>)<br>(<br>)<br>)<br>)<br>)<br>(<br>)<br>)<br>)<br>)<br>(<br>)<br>(<br>)<br>)<br>(<br>)<br>)<br>(<br>)<br>)<br>)<br>(<br>)<br>)<br>)<br>)<br>(<br>)<br>)<br>)<br>)<br>(<br>)<br>)<br>)<br>)<br>(<br>)<br>)<br>)<br>)<br>(<br>)<br>)<br>)<br>)<br>(<br>)<br>)<br>)<br>)<br>(<br>)<br>)<br>)<br>)<br>)<br>(<br>)<br>)<br>)<br>)<br>)<br>(<br>)<br>)<br>)<br>)<br>(<br>))<br>)<br>)<br>)<br>(<br>))<br>)<br>)<br>)<br>(<br>)<br>)<br>)<br>)<br>())<br>)<br>)<br>)<br>()<br>)<br>)<br>)<br>()<br>)<br>)<br>)<br>)<br>()<br>)<br>)<br>)<br>)<br>()<br>)<br>)<br>)<br>)<br>)<br>()<br>)<br>)<br>)<br>)<br>()<br>)<br>)<br>)<br>()<br>)<br>)<br>)<br>)<br>()<br>)<br>)<br>)<br>)<br>)<br>)<br>)<br>()<br>)<br>)<br>)<br>)<br>)<br>)<br>)<br>)<br>()<br>)<br>)<br>)<br>)<br>)<br>)<br>)<br>)<br>)<br>)<br>)<br>)<br>)<br>)<br>)<br>)<br>)<br>)<br>) |                                                                                                    | 対方手机号 :<br>・・・・ ●<br>・・・・ ●<br>((モチ)<br>(セチ)<br>(セチ)<br>(セラ)<br>(セラ)<br>(セラ)                                                                                                    |
| 查看电子票<br>显示二维码<br>09:49<br>(<br>)<br>)<br>)<br>)<br>)<br>)<br>)<br>)<br>)<br>)<br>)<br>)<br>)<br>)<br>)<br>)<br>)<br>)                                                                                                    | <b>电子票预览</b><br>5年、 * * 、 () () () () () () () () () () () () ()                                                   | 対方手机号 :<br>:<br>:<br>:<br>:<br>:<br>:<br>:<br>:<br>:<br>:<br>:<br>:<br>:                                                                                                    |
| 查看电子票<br>显示二维码<br>09:49<br>/<br>/<br>/<br>/<br>/<br>/<br>/<br>/<br>/<br>/<br>/<br>/<br>/<br>/<br>/<br>/<br>/<br>/                                                                                                    |                                                                                                    | 对方手机号<br>:<br>:<br>:<br>:<br>:<br>:<br>:<br>:<br>:<br>:<br>:<br>:<br>:                                                                                                    |
| 查看电子票<br>显示二维码<br>09:49<br>// * * * *<br>*<br>************************                                                                                                    |                                                                                                    | 对方手机号 :<br>,111 4G ● ()<br>((そ子)<br>((そ子)<br>((そ子))<br>((そ子))<br>(145 - ()<br>(145 - ())<br>(145 - ()) |

学生还可输入姓名和身份证号以及票号等信息获取财政电子票据。

#### 方法二:使用姓名和身份证号等信息取票

学生点击"单位专属服务"的"更多"功能,进入页面。

| """"<br>""""<br>""<br>""<br>""<br>""<br>""<br>"" |             | (1) (1) (1) (1) (1) (1) (1) (1) (1) (1) |
|--------------------------------------------------|-------------|-----------------------------------------|
| 首页                                               |             | ••• •                                   |
| 电子                                               | <b>票</b> 夹  |                                         |
|                                                  | 票据服务        | 18-11                                   |
| <b>1</b>                                         | ▲<br>手工査県 1 | ( ) ( ) ( ) ( ) ( ) ( ) ( ) ( ) ( ) ( ) |
| 单位专属服务                                           | • 快来抢先体验吧   | 2. 更多                                   |
| 更多单位开通<br>中                                      |             |                                         |
| 可帮您自动归当                                          | 朱栗栖, 去栗夹看看" | د!                                      |
|                                                  | <b>皇</b>    | /注册                                     |
| 马上实。                                             | 8认证,便享更轻赦   | 5.66归集方式 ▶                              |
| ŝ                                                | Ĩ=          | 2                                       |
| F1 94                                            | 赤犬          | 月天, 田丁                                  |

选择开票单位名称(华南师范大学),输入后下方会出现此单位后点击进入。

|                             | - 🗆 ×           |
|-----------------------------|-----------------|
| "₁ıll 🛜 1/ <sub>K/s</sub> 🗭 | G (1000) 5:17   |
| ( 华南师范大学                    | ••• •           |
|                             | 1111            |
| 黄花 美国                       | 2 NC <b>4</b> 2 |
|                             | 島 川民 ラゴ         |
|                             |                 |
|                             | 1               |
| 13.                         | 進出              |
|                             |                 |
| 票据服务                        |                 |
| 白肋雨垂                        |                 |
| 可根据个人信息自助                   | 荻取电子票据 >        |
|                             |                 |
| 👝 我的票夹                      |                 |
| 1 登看归来的电子茶                  | 416 2           |
|                             |                 |
| 发送记录 发送给他人的电子票              | 据记录 >           |
|                             |                 |
| 用户协议                        |                 |
| 旋球捕 电补外 眼 从                 |                 |
| AND ALL PT AS AC PT ALC MA  | (1) ドレクト (1)    |

点击"自助取票"进入学生信息输入界面,学生可输入真实姓名和身份证号信息,查 找电子票。

| <ul> <li>● ③ ③ (1888) 5:17</li> <li></li> <li>▲ 自助取票</li> <li>● ④ ③ (1888) 5:17</li> <li>◆ ● ● ●</li> <li>● 平南师范大学</li> <li>● (1998) 5:17</li> <li>● ●</li> <li>● ●</li> <li>●</li> <li>● ●</li> <li>●</li> <li>● ●</li> <li>●</li> <li>● ●</li> <li>● ●</li> <li>● ●</li> <li>● ●</li> <li>● ●</li> <li>● ●</li> <li>● ●</li> <li>● ●</li> <li>● ●</li> <li>● ●</li> <li>● ●</li> <li>● ●</li> <li>● ●</li> <li>● ●</li> <li>● ●</li> <li>● ●</li> <li>● ●</li> <li>● ●</li> <li></li></ul> |                    |                    |
|----------------------------------------------------------------------------------------------------|--------------------|--------------------|
| <ul> <li>( 自助取票 ・・・ ( )</li> <li>( ) 年南师范大学</li> <li>( ) ( ) ( ) ( ) ( ) ( ) ( ) ( ) ( ) ( )</li></ul>                                                                                                    | "l 📚 716<br>B/≈    | (i) (i) (i) (5:17) |
| <ul> <li>・ 単南师范大学</li> <li>・ 「清輪入以下信息<br/>査技电子票</li> <li>・<br/>・<br/>・<br/>・</li></ul>                                                                                                    | < 自助取票             | ••• •              |
| 項請給入以下信息<br>直找电子票           泉次は名           用户協考 手机寺/辛寺/身份证寺           金代セ子条                                                                                                    | 筆南师范大学             |                    |
| <b>具实址名</b><br>用户编号 手机号/学号/身份证号<br><u> </u>                                                                                                    | Q 请输入以下信息<br>查找电子票 |                    |
| 用户编号 手机号/学号/身份证号<br>查找电子案                                                                                                    | 真实姓名               |                    |
| <b>查找电子兼</b>                                                                                                    | 用户编号 手机号/学号/身份证号   |                    |
|                                                                                                    | 查找电子票              |                    |
|                                                                                                    |                    |                    |
|                                                                                                    |                    |                    |
|                                                                                                    |                    |                    |
|                                                                                                    |                    |                    |
|                                                                                                    |                    |                    |
|                                                                                                    |                    |                    |

学生输入信息后显示"取票成功",并以列表形式展示给学生。

| 09:46       |                                         | •11 4G 🖿   |
|-------------|-----------------------------------------|------------|
|             | 票夹                                      | ••• •      |
| ♀开票单位/交款人/  | 身份证号/票据·                                | 号码搜索       |
| 开票日期 -      |                                         | 票据状态 -     |
| (回) 华南师范大学  |                                         | 2019-09-24 |
| 交款人: 吴      |                                         |            |
| 票据号码: 00015 |                                         | 备注:        |
| 票据类型:       |                                         | ¥4,800.00  |
| 回 华南师范大学    |                                         | 2019-09-06 |
| 交款人: >      |                                         |            |
| 票据号码: 00C   |                                         | 备注:        |
| 票据类型:       |                                         | ¥4,750.00  |
| (13) 华南师范大学 |                                         | 2019-09-06 |
| 交款人:梁       |                                         |            |
| 票据号码: 0001  |                                         | 备注:        |
| 票据类型:       |                                         | ¥4,800.00  |
| 回 华南师范大学    |                                         | 2019-09-06 |
| 交款人: 刘广     |                                         |            |
| 票据号码: 00C   |                                         | 备注:        |
| 票据类型:       |                                         | ¥4,750.00  |
| 回 华南师范大学    |                                         | 2019-09-06 |
|             | ~~~~~~~~~~~~~~~~~~~~~~~~~~~~~~~~~~~~~~~ | 0          |
| 6           |                                         | 2          |

学生可点击电子票据查看详情。

| 00.40                                                                                                    | 5                                                                                                    |                                                                                                    |
|----------------------------------------------------------------------------------------------------|----------------------------------------------------------------------------------------------------|----------------------------------------------------------------------------------------------------|
| <                                                                                                    | 票据详情                                                                                                    | ©                                                                                                    |
|                                                                                                    | 财政电子票据                                                                                                    |                                                                                                    |
| 开票单位                                                                                                    | 华南师范大学                                                                                                    |                                                                                                    |
| 票据代码                                                                                                    | 44020419                                                                                                    |                                                                                                    |
| 票据号码                                                                                                    | 000: 000                                                                                                    |                                                                                                    |
| 校验码                                                                                                    | 5                                                                                                    |                                                                                                    |
| 开票日期                                                                                                    | 2019-09-24                                                                                                    |                                                                                                    |
| 交款人                                                                                                    | 吴正平                                                                                                    |                                                                                                    |
| 金额合计                                                                                                    | 4,800.00元                                                                                                    |                                                                                                    |
| 备注                                                                                                    |                                                                                                    |                                                                                                    |
| 发送给他人                                                                                                    |                                                                                                    | 对方手机号 >                                                                                                    |
| 杳看电子票                                                                                                    |                                                                                                    |                                                                                                    |
| The second second secon                                                                                                    |                                                                                                    |                                                                                                    |
| 显示二维码                                                                                                    |                                                                                                    | >                                                                                                    |
| 显示二维码<br>09:49                                                                                                    |                                                                                                    | )<br>,111 4G 🖿                                                                                                    |
| 显示二维码<br><b>09:49</b>                                                                                                    | 电子票预览                                                                                                    | .ııl 46 🗖                                                                                                    |
| 显示二维码<br>09:49<br>:<br>:<br>:<br>:<br>:<br>:<br>:<br>:<br>:<br>:<br>:<br>:<br>:<br>:::::::::                                                                                                    | 电子票预览                                                                                                    | مال 46 ₪<br>مدال 46 ₪<br>معنا 46 ₪                                                                                                    |
| 显示二维码<br>09:49<br><i>广を有</i><br>4864 <sup>10001</sup><br>2015<br>2015<br>2015<br>2015<br>2015<br>2015<br>2015<br>2015                                                                                                    | 电子票预览<br>高年、++、 (1)+(1)+(1)+(1)+(1)+(1)+(1)+(1)+(1)+(1)+                                                            | →<br>→ → ●<br>→ → ●<br>●<br>様 ( ( ① 子 )<br>ないかいの<br>ないかいの<br>ないかいの<br>本 → → ●                                                                                                    |
| 显示二维码<br>09:49<br>///////////////////////////////////                                                                                                    | 电子票预览<br>高子、 + + +、 + + + + + + + + + + + + + + +                                                                   | →<br>                                                                                                    |
| 显示二维码<br>09:49<br><i>广东省</i>                                                                                                    | 电子票预览<br>高年、中专、 (1)                                                                                                 | مال 4 ه<br>مال 4 ه<br>معرف المحالي المحالي ا<br>محالي محالي المحالي المحالي المحالي المحالي المحالي المحالي المحالي المحالي المحالي المحالي المحالي المحالي المحالي المحالي المحالي المحالي المحالي المحالي المحالي المحالي المحالي المحالي المحالي المحالي المحالي المحالي محالي محالي محالي محالي محالي محالي محالي محالي محالي محالي محالي محالي محالي م<br>محالي محالي محالي محالي محالي محالي محالي محالي محالي محالي محالي محالي محالي محالي محالي محالي محالي محالي محالي محالي محالي محالي محالي محالي محالي محالي محالي محالي محالي محالي محالي محالي محالي محالي محالي محالي محالي محالي محالي                                                                                                     |
| 显示二维码<br>09:49<br>///////////////////////////////////                                                                                                    | <b>电子票预览</b><br>高平、中中、                                                                                              | →<br>→ → C<br>→ → C<br>→ → C<br>→ → C<br>→ → C<br>→ → C<br>→ → →<br>→ → →<br>→ → →<br>→ → →<br>→ → →<br>→ → →<br>→ → →<br>→ → →<br>→ → →<br>→ → →<br>→ → →<br>→ → →<br>→ → →<br>→ → →<br>→ → →<br>→ → →<br>→ → →<br>→ → →<br>→ → →<br>→ → →<br>→ → →<br>→ → →<br>→ → →<br>→ → →<br>→ → →<br>→ → →<br>→ → →<br>→ → →<br>→ → →<br>→ → →<br>→ → →<br>→ → →<br>→ → → →<br>→ → →<br>→ →<br>→ →<br>→ →<br>→<br>→ →<br>→ →<br>→<br>→ →<br>→<br>→ →<br>→<br>→<br>→<br>→<br>→ →<br>→<br>→<br>→<br>→<br>→<br>→<br>→<br>→<br>→<br>→<br>→<br>→<br>→                                                                                                    |
| 显示二维码<br>09:49<br>// / / / / / / / / / / / / / / / / / /                                                                                                     | 电子票预览<br>高年、中中、文学学文本本本<br>                                                                                          | ۰.۱۱ 4G الم                                                                                                    |
| 显示二维码<br>09:49<br><i>广东省</i>                                                                                                    | <b>电子票预览</b><br>あそ、 +  、 ()))) * * * * * * * * * * * * * * * * *                                                    | ۲.11 4G (■<br>۰۰۰ (۲)<br>۲.11 4G (■<br>۰۰۰ (۲)<br>۲.11 4G (■<br>۲.11 4G (■<br>۰۰۰ (۲)<br>۲.11 4G (■<br>۰۰۰ (۲) (۲)<br>۲.11 4G (■<br>۰۰۰ (۲) (۲)<br>۲.11 4G (■<br>۰۰۰ (۲) (۲) (۲) (۲) (۲) (۲) (۲) (۲) (۲) (۲)                                                                                                    |
| 显示二维码<br>09:49<br><i>广东和</i><br>***********************************                                                                                                    | 电子票预览<br>高*、 * *、<br>******************************                                                                 | ۲.11 4G ه<br>۲.11 4G ه<br>۲.11 4G $a$                                                                                                    |
| 显示二维码<br>09:49<br><i>广东东</i><br>88.6.4.4.4.4.4.4.4.4.4.4.4.4.4.4.4.4.4.4                                                                                                    |                                                                                                    | )<br>                                                                                                    |
| 显示二维码<br>09:49<br>// / / / / / / / / / / / / / / / / /                                                                                                     | 电子票预览<br>高年、中キ、<br>***********************************                                                              | ۲.۱۱۱ 4G ه<br>۲.۱۱۱ 4G ه<br>۲.۰۰۰ و<br>۲.۲۰۰ و<br>۲.۲۰۰ و۲۰۰ و۲۰۰ و<br>۲۰۰ و۲۰۰  ۲۰۰ و<br>۲۰۰ و۲۰۰  ۲۰۰ و<br>۲۰۰ و۲۰۰  ۲۰۰ و<br>۲۰۰ و |
| 显示二维码<br>09:49<br><i>广东东</i><br>843(4-1008)<br>843(4-1008)<br>843(4-1008)<br>94(0-1(4-10))<br>94(0-1(4-10))<br>94(0-1(1(1-10)))<br>94(0-1(1(1-1(1 | 电子票预览       \$\$\$\$, \$\$\$, \$\$\$       \$\$\$\$\$\$\$\$\$\$\$\$\$\$\$\$\$\$\$\$\$\$\$\$\$\$\$\$\$\$\$\$\$\$\$\$ | →<br>                                                                                                    |

#### 方法三:使用票据号码、票据代码、校验码取票

学生注册完成后,回到小程序首页,使用"手工查票"功能进行取票。

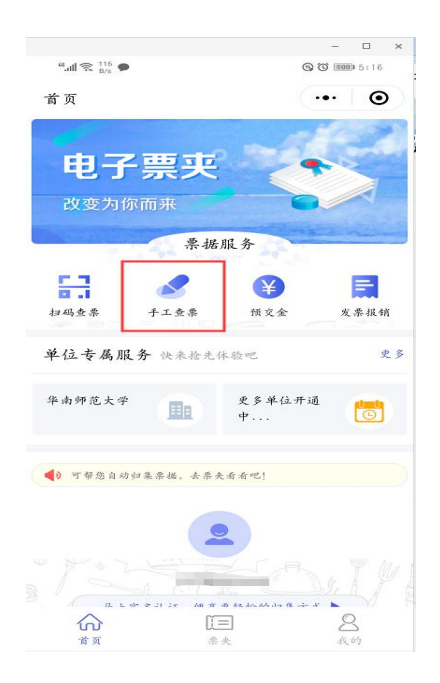

进入票据信息录入界面,输入票据号码、票据代码、校验码等信息查找电子票。

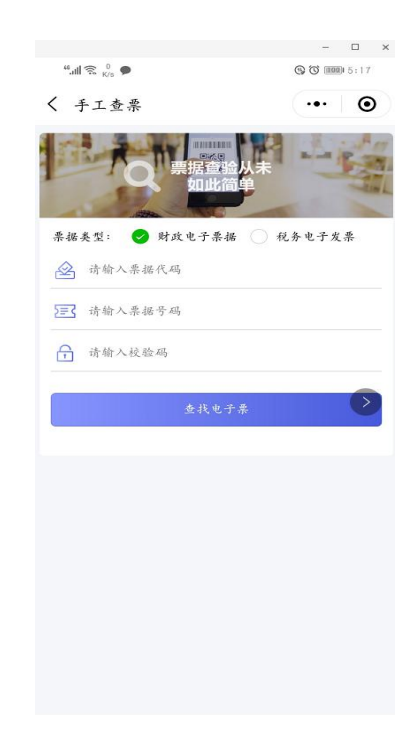

结果展示电子票据图片,支持发送到邮箱。

|                          |                             | 电子    | 票予  | 页览   |                                                           | •••            |
|--------------------------|-----------------------------|-------|-----|------|-----------------------------------------------------------|----------------|
|                          | 广东省高等、                      | + +   | (学校 | 東京松  | 費票課 (电·                                                   | <del>]</del> ) |
| 基础式码。<br>艺业人现一<br>无私人 梁雪 | 4000439<br>16 合作 用水用-<br>2年 |       | _   |      | 手出 中心, 1101500120<br>(10-4), 911440<br>中市 11年, 2015-18-24 |                |
| 化三硫烯                     | 中花市市                        | 16 GL | 8.8 | 10.0 | 金額 (化)                                                    | 春涼             |
| 991.9931                 | 平君(始终教室)                    | 2     |     | 4800 | 4, 110, 00                                                |                |
| *****                    | 大河) 時仟供首先整                  |       |     | (44) | () 4,930.00                                               |                |
| LR+Q                     | *) ****                     |       |     | 主张人。 | 8±.                                                       | - 94 <b>D</b>  |
|                          |                             | 发送    | 至由  | 3箱   |                                                           |                |
|                          |                             |       |     |      |                                                           |                |
|                          |                             |       |     |      |                                                           |                |
|                          |                             |       |     |      |                                                           |                |
|                          |                             |       |     |      |                                                           |                |